Network Interface Card

# **REX-9886/87**

ユーザーズマニュアル

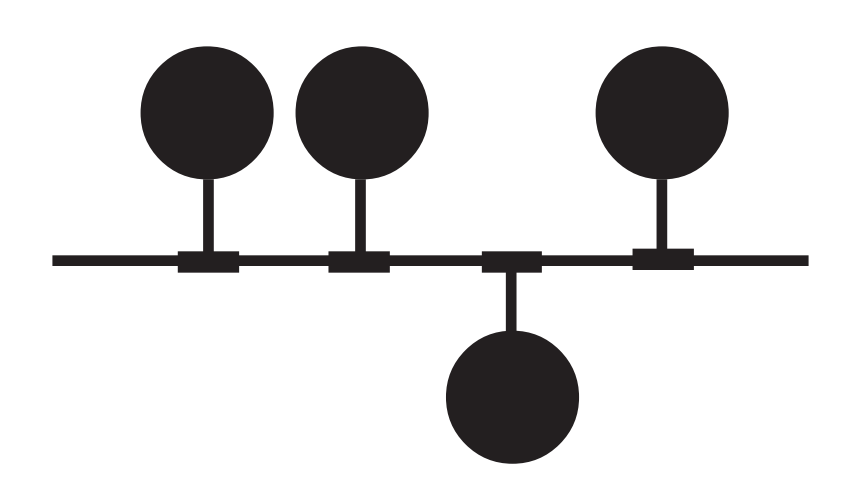

1997年1月 第6.0版

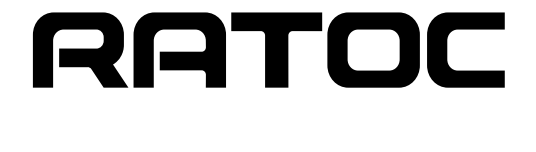

| は          | じめに                                                                                                    | .1  |
|------------|----------------------------------------------------------------------------------------------------|-----|
|            | ご注意                                                                                                    | . 1 |
|            | インターフェイスカード取り扱い上の注意                                                                                                    | . 1 |
|            | 製品に関するお問い合わせ                                                                                                    | . 2 |
|            |                                                                                                    |     |
| 第          | 1章 REX-9886/87について                                                                                                    | 3   |
| • 1=       | 概要                                                                                                    | 3   |
|            | える こうちょう ほうしょう ほうしょう しょうしょう しょうしょう しょうしょう しょうしょう しょうしょう しょうしょう しょうしょう しょうしょう しょうしょう しょうしょう しょうしょう しょうしょう しょうしょう しょうしょう しょうしょう しょうしょう しょうしょう しょうしょう しょうしょう しょうしょう しょうしょう しょうしょう しょうしょう |     |
|            |                                                                                                    | 3   |
|            | 付届リフトウェア                                                                                                    | 4   |
|            | 各部の名称とけたらき                                                                                                    | 4   |
|            | ブロック図                                                                                                    | 5   |
|            |                                                                                                    | Ŭ   |
| 笋          | 2音 REX-9886/87のセットアップ                                                                                                    | 6   |
| ਣਾ         | 2 = RER-5000/07 ひどう 「 ブ ブ ブ ブ                                                                                                    | .0  |
|            | パクスドレスの語合                                                                                                    | . / |
|            | 1/0アドレスの脱口                                                                                                    | /   |
|            | パクアトレスの唯認                                                                                                    | /   |
|            |                                                                                                    | . ð |
|            | LAN トフ1 ハに 拒 と 9 る 割 リ 込 み 留 亏 に フ い                                                                                                    | . ð |
|            | 割り込み留ちの説品                                                                                                    | ð   |
|            |                                                                                                    | 9   |
|            | PC-H98 C使用 9 る場合のセットアッフについて                                                                                                    | 10  |
|            | ハシコン44への取り付け                                                                                                    | 11  |
|            | 払張ハスカハーの取り外し                                                                                                    | 11  |
|            | 払張ハススロットへの挿入                                                                                                    | 11  |
|            | カードの固定                                                                                                    | 12  |
|            | 起動(フート)の確認                                                                                                    | 12  |
|            | 割り込み番号の設定                                                                                                    | 12  |
|            | NICUTの起動                                                                                                    | 12  |
|            | 割り込み番号の変更                                                                                                    | 13  |
|            | パソコンの再起動                                                                                                    | 13  |
|            | LANケーブルの接続                                                                                                    | 14  |
|            | REX-9886への接続                                                                                                    | 14  |
|            | REX-9887への接続                                                                                                    | 15  |
|            | ループバックテスト                                                                                                    | 16  |
|            | 割り込みを使用しないループバックテスト                                                                                                    | 16  |
|            | 割り込みを使用するループバックテスト                                                                                                    | 17  |
| <u>~</u> ~ |                                                                                                    | 4.0 |
| 昻          | う 早 1) 球                                                                                                    | 18  |
|            | 仕様                                                                                                    | 18  |

このたびはREX-9886/87 ネットワークインターフェイスカードをお買い上げ頂き誠にありがと うございます。この製品はPC-98デスクトップシリーズでネットワーク環境を実現できるように設 計されたC-BUS専用のLANインターフェイスカードです。各種ネットワークシステム(NetWare ,LanManager,Windows95,WindowsNT等)に対応したドライバが付属しており、あらゆる環境で 使用することができます。今後も各ドライバのバージョンアップなど、より一層のサポートを充実 していきますので末永くご愛用賜りますようお願い申し上げます。

本書は、REX-9886/87の導入ならびに運用方法を説明したマニュアルです。REX-9886/87を 正しくお使い頂くため、ご使用の前に必ず本書をよくお読みください。

また、添付ディスクに入っているREADMEファイルには本マニュアルに記載できなかった情報 がありますので合わせてご覧ください。最新のドライバについては弊社サポートセンターまでお 問い合わせください。

#### ご注意

本書の内容に関しては、将来予告なしに変更することがあります。

本書の内容につきましては万全を期して作成しましたが、万一ご不審な点や誤りなどに お気づきになりましたらご連絡願います。

運用の結果につきましては、責任を負いかねますので、予めご了承願います。

本製品の保証や修理に関しては、添付の保証書に記載されております。必ず内容をご確認の 上、大切に保管してください。

本製品および本製品付属のマニュアルに記載されている名称・会社名および製品名は、各社 の商標または登録商標です。

### インターフェイスカード取り扱い上の注意

インターフェイスカードの分解や改造等は絶対に行わないでください。

インターフェイスカードを落とす、傷つける、上に重いもの載せる等は行わないでください。

インターフェイスカードを抜くときは、コネクタ両側の突起を押しながら抜いてください。

ラジオやテレビ、オーディオ機器の近くでは高周波の信号により、ノイズを与えることがあります。 モーターなどノイズを発生する機器の近くでは誤動作することがありますので、必ず離してご 使用ください。

煙がでたり、変な臭いがする場合は、ただちにパソコン本体や周辺機器の電源を切り、電源 ケーブル等もコンセントから抜いてください。またパソコン本体からインターフェイスカード も取り外し、必ず販売店または弊社サポートセンターまでご連絡ください。

インターフェイスカードが濡れた場合、ショートによる火災や感電の恐れがあるため使用しな いでください。また、必ず販売店または弊社サポートセンターまでご連絡ください。

本製品を使用しない場合、次のような場所での保管は避けてください。

直射日光の当たる場所や異常に温度が高くなる場所、暖房器具の近く

温度差の激しい場所、チリやほこり、湿気の多い場所

振動や衝撃の加わる場所

スピーカ等の磁気を帯びたものの近く

製品に関するお問い合わせ

本製品に関するご質問等がございましたら、下記まで電話、手紙またはFAXでお問い合わせください。

ラトックシステム株式会社 サポートセンター

〒556 大阪市浪速区敷津東1-6-14 朝日なんばビル TEL 06-633-6766

土日祝を除く月~金の10:00~17:00

FAX 06-633-3553 FAXでの受け付けは24時間行っております。

また、NIFTY Serveの以下のフォーラムでも受け付けております。

NIFTY Serve PC Vendor STATION E (SPCVE) 電子会議室8番「ユーザサポート」

今後はインターネットのホームページでも最新の情報などをお届けしていく予定です。是非ご 覧ください。

> ラトックシステムのホームページアドレス http://www.rexpccard.co.jp

お問い合わせの際には、最後のページの「質問用紙」に必要事項を記入の上、上記FAX番号まで お送りください。折り返し弊社より電話またはFAXにて回答させて頂きます。

また、ご質問に対する回答は上記営業時間内の処理となりますのでご了承ください。

ご質問の内容によってテスト・チェック等の関係上、時間がかかる場合がありますのでご了承ください。

サポートに関する物品の送料等はお客様負担となりますので、予めご了承ください。

第1章 REX-9886/87について

#### 概要

REX-9886/87は日本電気(株)製PC-98シリーズの本体拡張スロットに装着するように設計された、ネットワークインターフェイスカードです。

本カードは、LAN(ローカル・エリア・ネットワーク)で標準となっているIEEE802.3(draft10)準拠の 通信ポートを装備しており以下の種類があります。

REX-9886 10BASE-Tインターフェイス回路を実装しています。

REX-9887 10BASE2インターフェイス回路を実装しています。

本カードの特徴としてLANコントローラおよびバスインターフェイス等を1チップ上に集積した LSIを使用することにより従来製品に比べ大幅な部品削減を行ない低価格、高信頼性を追求しま した。

# 対応パソコン

NEC PC-9800デスクトップシリーズ CPU V30以上 (ただし、V30 16MHzを除く) NEC PC-9821デスクトップシリーズ

#### 付属品

REX-9886/87にはネットワークインターフェイスカード以外に以下のものが付属します。 ドライバソフトウェア(注1) × 2 マニュアル類 × 3 ご愛用者登録カード(はがき) / 保証書(注2) × 1

REX-9887のみ上記以外に以下のものが付属します

T型コネクタ

**x** 1

 (注1).フロッピーディスクの媒体は3.5インチ1.2MBと5インチ1.2MBです。
(注2).ご愛用者登録カードは保証書を切り離した後、必要事項を記入の上必ずご 返送ください。ご返送頂けない場合、バージョンアップなどのサポートサービスは 受けられませんのでご注意ください。 付属ソフトウェア

本製品に付属のフロッピーディスクには次のソフトウェアが含まれています。

| ネットワークアプリケーション名                                       | ドライバ名        |
|-------------------------------------------------------|--------------|
| NetWare4.11J/4.1J/3.12J/3.11J/NetWare Lite-J/Personal |              |
| Netware用DOSODIドライバ                                    | REX9886.COM  |
| NetWare Client32ドライバ                                  | REX9886.LAN  |
| Windows95用NDISドライバ                                    | REX9886.VXD  |
| 日本語LANマネージャ v2.1x DOSクライアント用NDISドライバ                  | ND9886.DOS   |
| LANtastic6.0用NDISドライバ                                 | ND9886LT.DOS |
| WindowsNT4.0用NDISドライバ                                 | REX9886.SYS  |
| WindowsNT3.5x用NDISドライバ                                | REX9886.SYS  |
| パケットドライバ                                              | PD9886.COM   |
| 自己診断ユーティリティプログラム                                      | NICUT.EXE    |

フロッピーディスク内のディレクトリ階層構造やファイル名については、同ディスク内の READMEファイルをテキストエディタ等を使用して確認してください。

ドライバソフトウェアについては各ネットワークOS用インストールマニュアルに従ってご使用ください。

READMEファイルにはマニュアルに記載できなかった最新情報がありますので 必ずご覧ください。

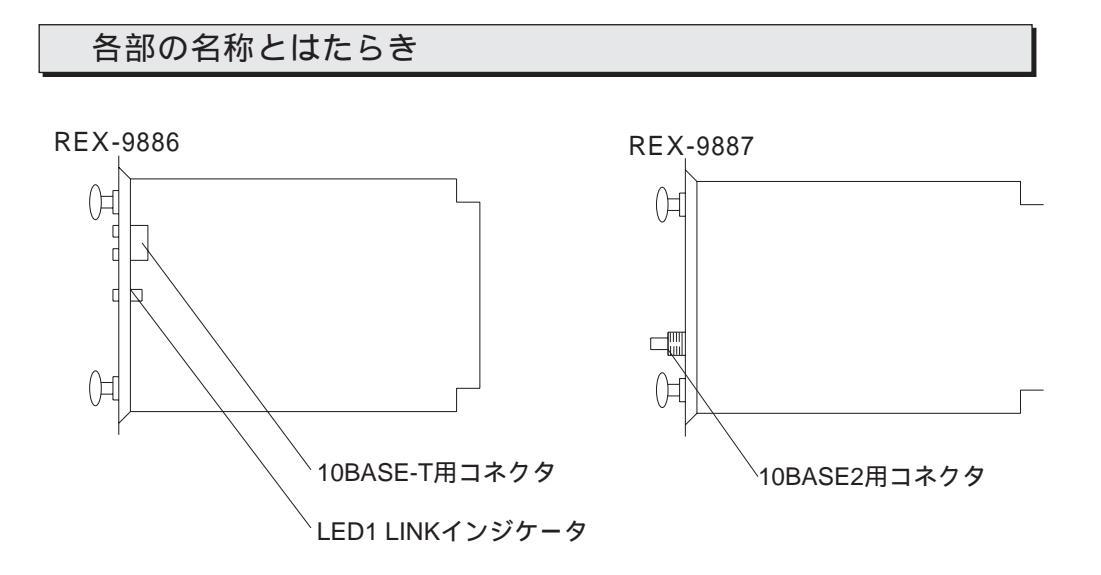

10BASE-Tコネクタネットワークケーブル(10BASE-T規格)を接続します。10BASE2コネクタネットワークケーブル(10BASE2規格)を接続します。LED 1 LINKインジケータツイストペアリンクが正常に接続され、通信可能時に点灯します。

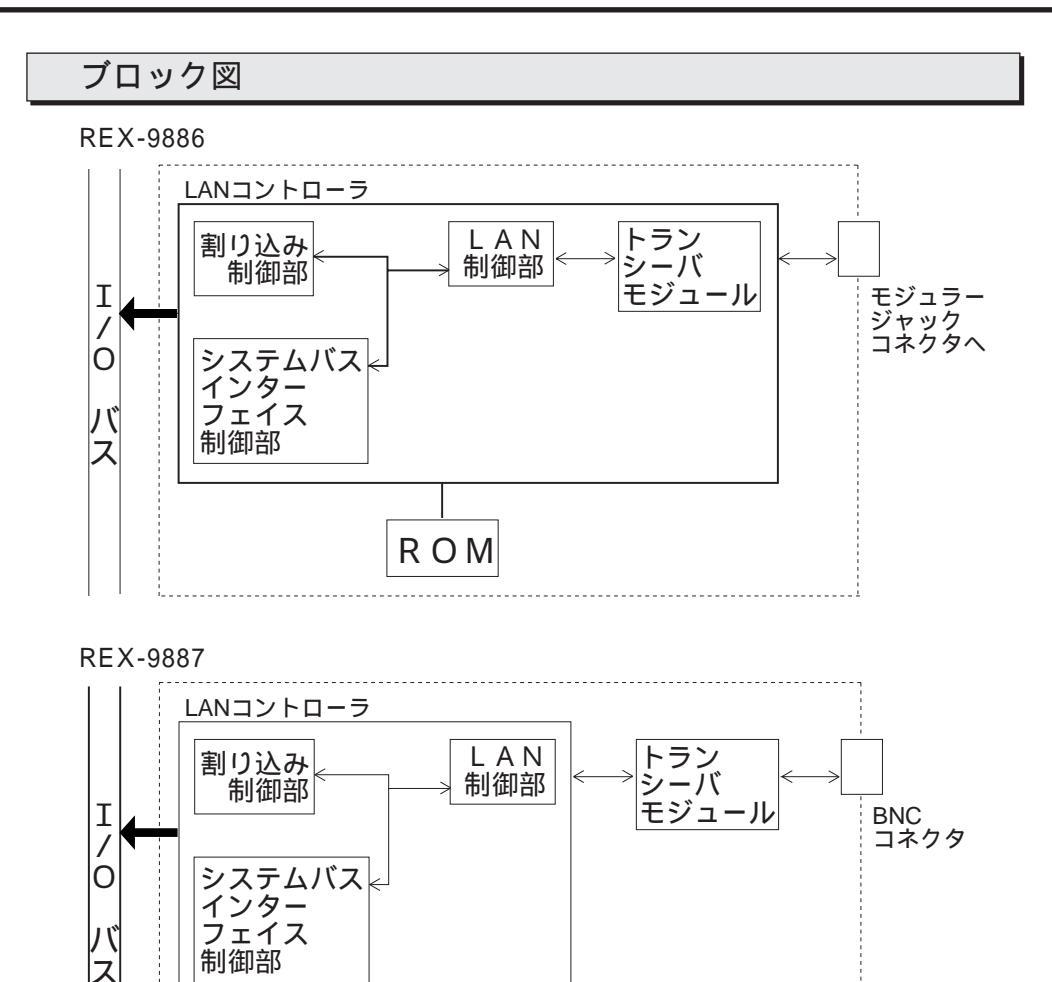

LANコントローラ(MB86965A)

・LAN制御部

ブロック図説明

・割り込み制御部

REX-9886/87の各状態の割り込み通知機能を制御します。

ROM

・システムバスインターフェイス制御部

CPUとLAN制御部間のデータ転送を、高速かつ効率よく行ないます。

・トランシーバモジュール(REX-9886)

IEEE802.3(draft10)10BASE-Tの電気信号に変換します。

トランシーバモジュール(REX-9887)

IEEE802.3(draft10)10BASE2の電気信号に変換します。

ROM

グローバルアドレス(MACアドレス)を記憶しています。

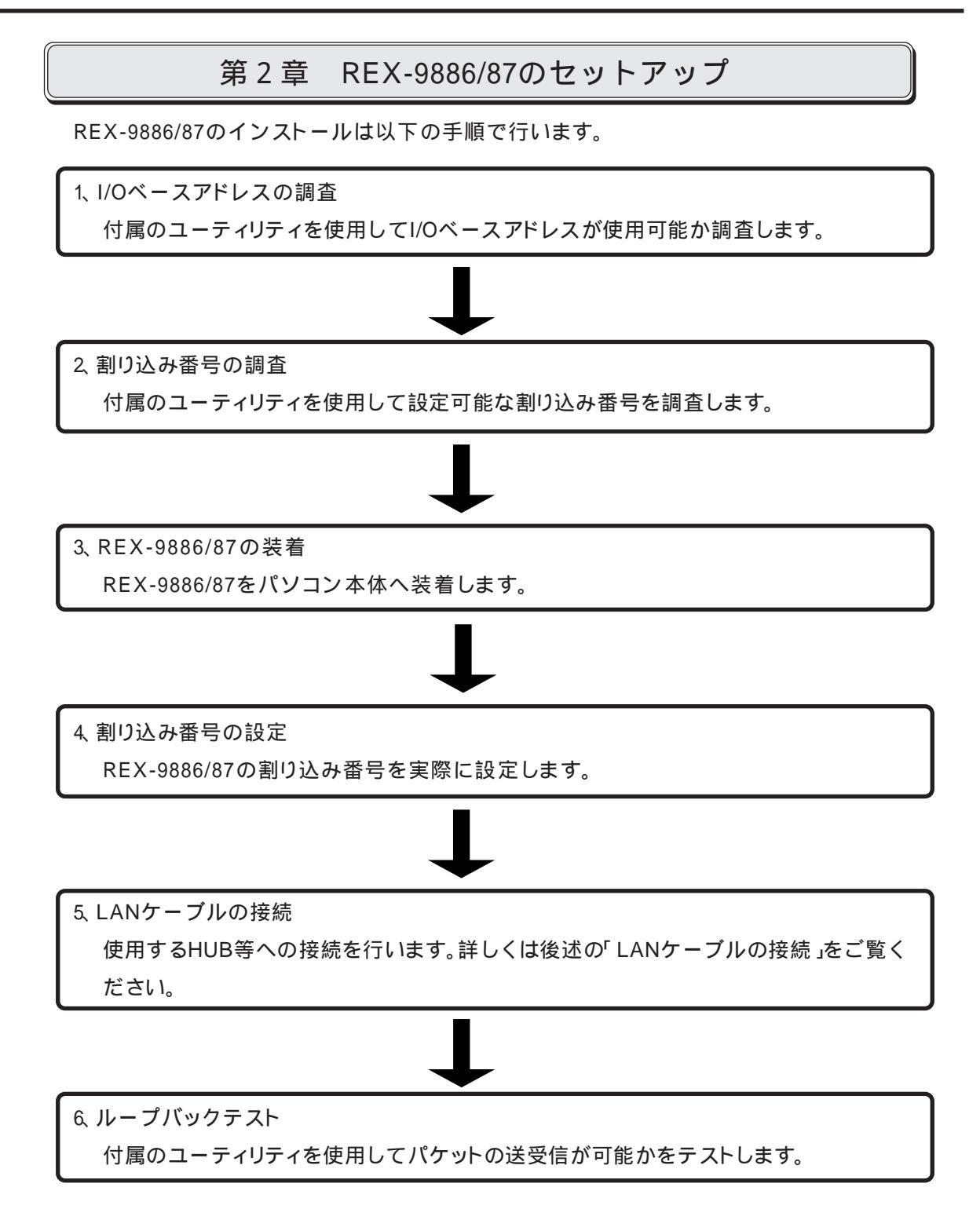

ご使用になる環境によりましては、本書の手順通りインストールできない場合もありますので予 めご了承ください。

## I/Oベースアドレスの調査

REX-9886/87はI/Oアドレスの「54D0h~54DFhと55D0h~55DFh」を占有します。この値は固 定で変更できませんので他のインターフェイスカードとの競合が発生しないよう注意してくだ さい。

I/Oアドレスの競合

パソコン本体がEPSON PC-386Mの場合

EPSON PC-386M内蔵のスキャナーインターフェイスカードはI/OベースアドレスxxD0hを 使用するため本製品とI/Oアドレスが競合します。本製品を使用するには、内蔵のスキャナー インターフェイスカードを無効に設定してください。(パソコン本体付属のマニュアルに従っ て設定してください)

EPSONハンディイメージスキャナGT-100Vを使用している場合

GT-100V付属の専用インターフェイスカードはI/OベースアドレスxxD0hを使用するため本 製品とI/Oアドレスが競合します。本製品を使用するには、GT-100V付属の専用インターフェ イスカードを取り外してください。

#### I/Oアドレスの確認

REX-9886/87をパソコン本体に装着する前に、I/Oベースアドレスの競合について調べます。

(1).REX-9886/87付属のフロッピーに含まれる「NICUT.EXE」プログラムを起動します。

A:¥>C: <Enter> C:¥>CD UTIL <Enter> C:¥UTIL>NICUT <Enter> カレントドライブをフロッピーを挿入したドライブに移動 カレントディレクトリを「UTIL」に移動 「NICUT.EXE」を起動

(2).メインメニューの「ハードウェア状況の確認」を選択します。そして「未使用I/Oポートアドレスの確認」を選択すると下の画面が表示されます。

| REXLAN Series Network Interface Card Utili                   | ity (NICUT.EXE) Version x.xx<br>未使用1/0ポートアドレスの確認 |
|--------------------------------------------------------------|--------------------------------------------------|
| 未使用のI/Oポートアドレスについて調べます                                       |                                                  |
| ネットワーク・インターフェイス・カードを装着するパソコン本体機種<br>装着予定のネットワーク・インターフェイス・カード | PC-9801/21<br>REX-9886/87/88                     |
| REX-9880/81/82<br>REX-9883<br>REX-9886/87/88                 |                                                  |
| カーソルを移動させて項目を選択してください                                        |                                                  |

カーソルキーを押して「REX-9886/87/88」を選択しリターンキーを押します。

(3).REX-9886/87/88を選択するとI/Oベースアドレス のリストが表示されます。

I/Oアドレスの調査を開始するために「実行」を選択します。

使用状況のフィールドが「使用済」の場合はREX-9886/87を装着することは できません。

# 割り込み番号の調査

割り込み番号は次の4種類が用意されており、その1つをソフトウェアによって選択し使用できます。

INT0(IRQ3)/ INT1(IRQ5)/ INT2(IRQ6)/ INT5(IRQ12)

LANドライバに指定する割り込み番号について

PC-98では一般的に拡張インターフェイスが使用する割り込み信号は、拡張バス割り込み信号 名の「INT0~INT6」で指定します。ところがNetWareやLANマネージャでは割り込みコントロー ラの割り込み信号名を「IRQ0~IRQF」で指定します。したがって本製品で提供される各LANドラ イバも「IRQ番号」の値で指定するように統一されています。

各ドライバに指定する割り込み番号は必ず下表のIRQ番号で記述してください。

| PC-98拡張バス割り込み信号名 | 割り込み番号 |
|------------------|--------|
| INT0             | IRQ3   |
| INT1             | IRQ5   |
| INT2             | IRQ6   |
| INT5             | IRQ12  |

割り込み番号の競合

本製品と割り込み番号が競合する可能性のあるデバイスは以下の通りです。

| PC-98拡張バス割り込み信号名 | デバイス名                 |
|------------------|-----------------------|
| INT0(IRQ3)       | 本体内蔵FAXモデム、本体内蔵SCSI   |
| INT1(IRQ5)       | 赤外線ポート、2nd CCU        |
| INT2(IRQ6)       | キャプチャーボード、本体内蔵ISDNボード |
| INT5(IRQ12)      | 本体内蔵サウンド              |

上記デバイスが組み込まれている場合は、それらの機能を無効にするか、使用する割り込み番号 を変更してください。詳しい設定についてはパソコン本体の取り扱い説明書をご覧ください。 割り込み番号の確認

REX-9886/87をパソコン本体に装着する前に、カードが使用する割り込み番号の競合について 調べます。

(1).「NICUT.EXE」プログラムでメインメニューの「ハードウェア状況の確認」を選択しさらに「割 り込み番号の確認」を選びます。そしてネットワークインターフェイスカードのリストから「REX-9886/87/88」を選択すると次の画面が表示されます。

| REXLAN Series Network Interface Card U                                                   | Utility (NICUT.EXE) Version x.xx<br>割り込み番号の確認 |
|------------------------------------------------------------------------------------------|-----------------------------------------------|
| 未使用の割り込み(IRQ)番号について調べます<br>ネットワーク・インターフェイス・カードを装着するパソコン本体機ネ<br>装着予定のネットワーク・インターフェイス・カード  | 種 PC-9801/21<br>REX-9886/87/88                |
| 下の各、割り込みについて調べます                                                                         | 実行 中止                                         |
| 割り込み番号 使用状況<br>IRQ3 (INTO) 未調査<br>IRQ5 (INT1) 未調査<br>IRQ6 (INT2) 未調査<br>IRQ12 (INT5) 未調査 |                                               |

(2).割り込みの調査を開始するために「実行」を選択します。

使用状況のフィールドが使用済の割り込み番号は確実に競合するため使用できません。

#### 注意

このプログラムでは他のインターフェイスカードが使用しているであろう割 り込み番号の調査をソフトウェアのみで行なっています。このため、他のイ ンターフェイスカードの割り込み番号がハードウェア設定されていても、イ ンターフェイスカードを制御するBIOSやプログラムが割り込みの使用を開始 していなければ使用状況には使用済とは表示されません。したがって「使用 済」と表示されていない割り込み番号でも使用できない場合がありますので ご注意ください。

(3).INT1(IRQ5)が使用済になっている場合について

REX-9886/87は製品出荷時にINT1(IRQ5)を使用する設定となっているため、すでにINT1 (IRQ5)を使用しているカードと割り込みの競合が発生し、そのままではパソコン本体に装着 できません。これを回避するために次の処理を行なってください。

- a. すでにINT1(IRQ5)を使用しているカードの割り込み番号を一度別の番号に変更してください。
- b. 次に後で説明するパソコン本体への取り付け方法に従って、REX-9886/87をパソコン本体に装着してください。
- c. そして後で説明する割り込み番号の設定方法に従って、REX-9886/87の割り込み番号を INT1(IRQ5)以外の使用可能な番号に変更してください。
- d. 最後に、先にINT1(IRQ5)から別の番号に変更していたカードの割り込み番号を元のINT1 (IRQ5)に戻します。

PC-H98で使用する場合のセットアップについて

REX-9886/87をPC-H98で使用する場合、セットアップ情報を下記のように入力してください。 オプションボード構成機器の変更でスロットを選択した後、下線部を入力または選択してください。

型番 : <u>REX-9886(または87)</u> ボード名称 : <u>LANインターフェイスボード</u> 割り込みチャンネル / モード : ch0 <u>INT1 / エッジ</u>・・・・(1) I/Oアドレス / 割付 : 領域0 <u>54D0H</u> / <u>54DFH</u> / 連続 : 領域1 <u>55D0H</u> / <u>55DFH</u> / 連続

(1).割り込みチャンネルのch0のみ、INT0,INT1,INT2,INT5のうちからひとつを選択してください。

割り込みチャンネルのch1,DMAチャンネル、I/Oアドレスの領域2,3、メモリアドレス / サイズの欄は入力しないで空白のままにしておいてください。

パソコン本体への取り付け

REX-9886/87を拡張バススロットに装着する前に、必ずパソコン本体の電源をオフにしてください。電源が入ったままで作業すると、本体およびネットワークインターフェイスカードの故障の原因となるので、絶対に行なわないでください。

拡張バスカバーの取り外し

以下に示す2箇所のネジを外し、拡張バススロットカバーを取り外します。

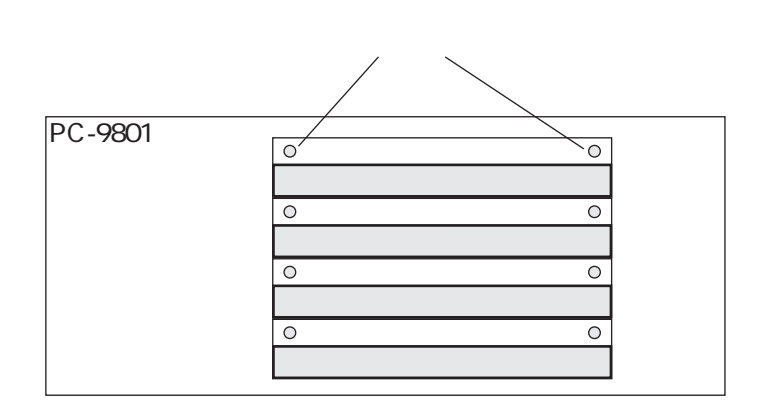

拡張バススロットへの挿入

部品実装面を上にし拡張バススロット内にあるカードガイドの溝(左右についている)に沿って挿入します。カードがほとんど入った時点で奥のコネクタに当りますので、そこからさらに力を加え最後まで強く押し込んでください。(この時点でカードが完全に拡張バススロット内に挿入されるはずです。)

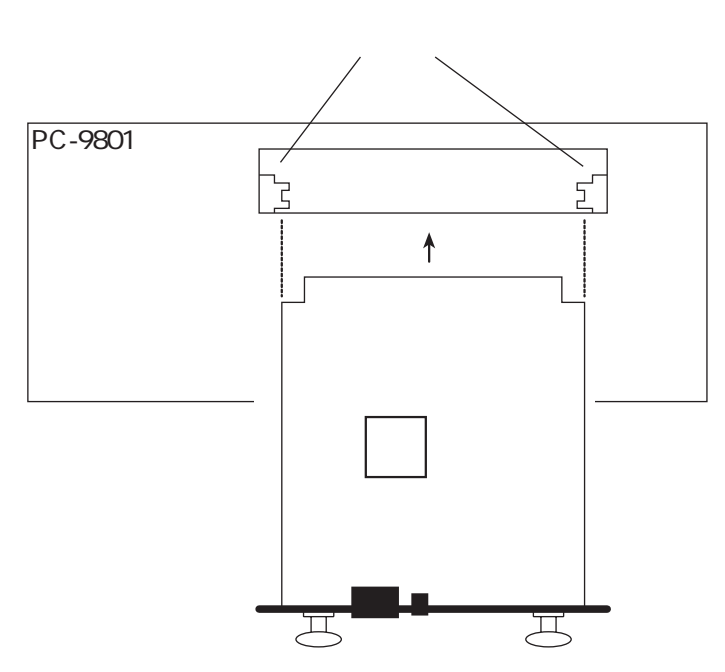

カードの固定

拡張バススロットカバーを止めていたネジを使い、カードを完全にネジ止めします。

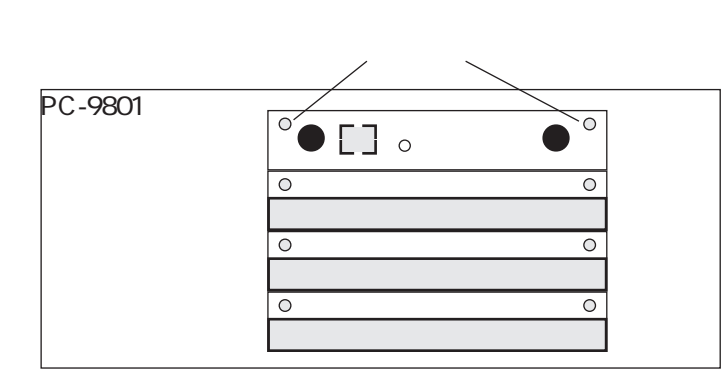

#### 起動(ブート)の確認

パソコン本体の電源を入れて正常に起動することを確認します。パソコンが正常に起動しない 場合は、すみやかに電源を落として次のことを確認してみてください。

ネットワークインターフェイスカードが拡張バススロットの奥までしっかりと挿入されているか ネットワークインターフェイスカードとI/Oアドレスが競合するカード等が装着されていないか ネットワークインターフェイスカードの使用する割り込み番号と同じ番号を使用しているカー ド等が装着されていないか

#### 割り込み番号の設定

REX-9886/87が使用するI/Oアドレス・割り込み番号を確認・変更します。

#### NICUTの起動

REX-9886/87付属のフロッピーに含まれる「NICUT.EXE」プログラムを起動します。

A:¥>C: <Enter> C:¥>CD UTIL <Enter> C:¥UTIL>NICUT <Enter> カレントドライブをフロッピーを挿入したドライブに移動 カレントディレクトリを「UTIL」に移動 「NICUT.EXE」を起動

メインメニューの「ハードウェアの状況の確認」「REX-9886/87/88のカード設定」を選択すると 次の画面が表示されます。

| REXLAN Series          | Network Interfece  | Card Utility (NICUT.EXE) Version x.xx<br>REX - 9886 / 87 / 88のカード設定 |
|------------------------|--------------------|---------------------------------------------------------------------|
| 現在設定されている<br>次回リセット後の割 | 割り込み番号値<br> り込み番号値 | IRQ5 (INT1)<br>IRQ5 (INT1)                                          |
| 設定する割り込み番              | 号を選択してください         | ヽ < ESC > で終了します。                                                   |
| 割り込み番号                 | 使用状況               |                                                                     |
| IRQ3 (INT              | 0) 使用済             |                                                                     |
| IRQ5 (INT              | ·1)                |                                                                     |
| IRQ6 (INT              |                    |                                                                     |
| IRQ12 (INT             | 5)                 |                                                                     |

次回リセット後の割り込み番号値が「使用済」になっている場合は、他の割り込みを選択してください。特に変更の必要がなければ、<ESC>キーを押してこの項目を終了してください。

#### 割り込み番号の変更

割り込み番号を変更する場合、カーソルキーで「使用済」以外の割り込み番号を選択します。

割り込み番号を選択してリターンキーを押すと、変更しているカードの「書き込み変更値」の欄の 値が変わります。

必要な値を設定し下のメッセージが表示されたら、書き込む値を確認して問題がなければ「書き込み」を選択します。

| REXLAN Series Network          | Interfece | Card           | Utilit<br>F      | y (NI<br>REX - | CUT<br>988 | .EXE)<br>6 / 87 | ۷<br>880 / | ersior<br>Dカー | ı x.xx<br>ド設定 |
|--------------------------------|-----------|----------------|------------------|----------------|------------|-----------------|------------|---------------|---------------|
| 現在設定されている割り込み<br>次回リセット後の割り込み番 | 番号値<br>号値 | I RQ5<br>I RQ5 | (INT1)<br>(INT1) |                |            |                 |            |               |               |
| これから設定する割り込み番                  | 号値        | IRQ6           | (INT2)           |                |            |                 |            |               |               |
| 書き込んでよろしいですか                   |           | 書              | き込み              | 再選             | 択          | 中止              |            |               |               |
| 割り込み番号                         | 使用状況      |                |                  |                |            |                 |            |               |               |
| IRQ5 (INTO)                    | 使用消       |                |                  |                |            |                 |            |               |               |
| IRQ6 (INT2)                    |           |                |                  |                |            |                 |            |               |               |
| IRQ12 (INT5)                   |           |                |                  |                |            |                 |            |               |               |

「書き込み」を選択してリターンキーを押すと変更した値がカードに書き込まれます。正常に書き込まれると、変更したカードの「リセット後」の欄の値が変わります。

現在設定されている割り込み番号値 IRQ5 (INT1) 次回リセット後の割り込み番号値 IRQ6 (INT2)

その後、「終了」を選択して終了すると下のメッセージが表示されます。

新たに設定した割り込み番号でREX-9886/87/88を動作させるために 必ずパソコンの本体をリセットしてシステムを再起動してください

#### パソコンの再起動

最後に終了を選択した後、プログラムを終了させて書き込んだ値を有効にするためパソコン本 体をリセットして再起動してください。

#### 注意

ソフトウェアリセットでは設定した値が有効にならないパソコンがありあ ります。必ずパソコン本体のリセットスイッチを押すか、電源を切ってし ばらくおいて電源を再投入するかの方法でリセットしてください。

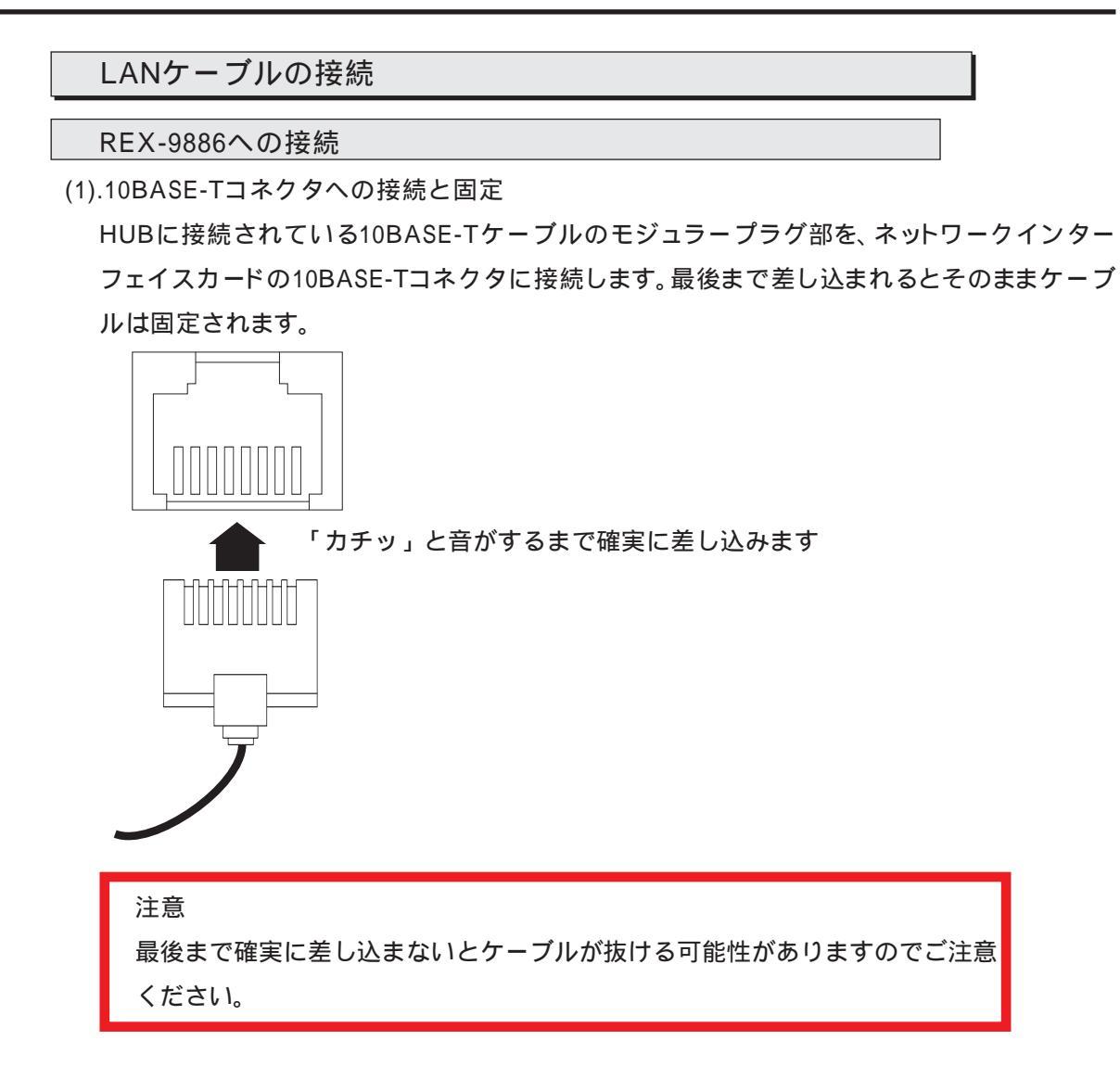

(2).LINKインジケータの確認

カード背面パネルのLINKインジケータLEDが点燈していることを確認します。

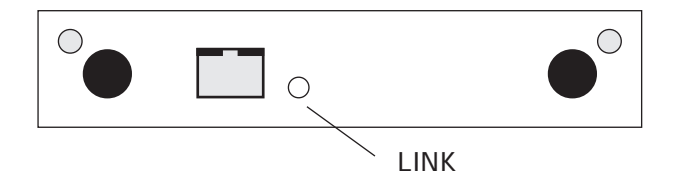

リピータまたはHUBからの信号がネットワークインターフェイスカードに正しく入力されていない場合は、LEDが点灯しませんので次のことを確認してみてください。

10BASE-Tケーブルの両端がネットワークインターフェイスカードおよびリピータまたはHUB の10BASE-Tコネクターに正しく挿入されているか

10BASE-Tケーブルの結線が規格に合ったものか

接続先のリピータまたはHUBの電源がONになっているか

LEDが点灯していなければネットワークの使用および以降の動作確認テストが行なえません。必ずLEDが点灯した上で次にお進みください。

REX-9887への接続

(1).10BASE2コネクタへの接続

10BASE2ケーブルを接続したT型コネクタ部を、ネットワークインターフェイスカードの 10BASE2(BNC)コネクタに接続します。

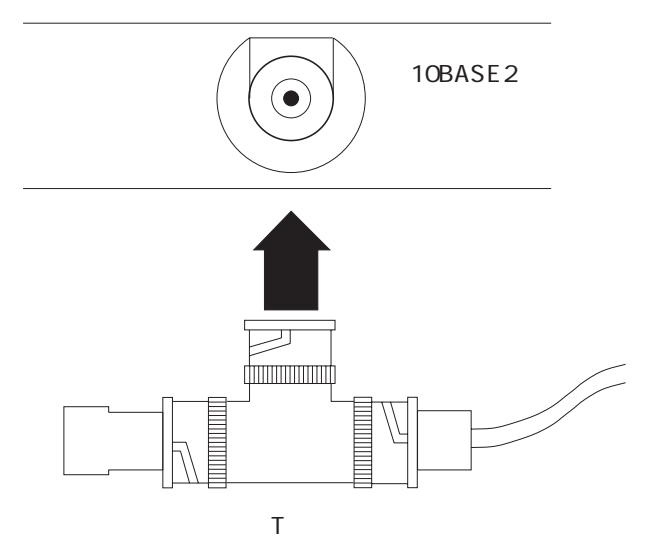

(2).ケーブルの固定

ネットワークインターフェイスカードと接続されているコネクタ部のギザギザの部分を右に回し、10BASE2ケーブルが抜けないように固定します。

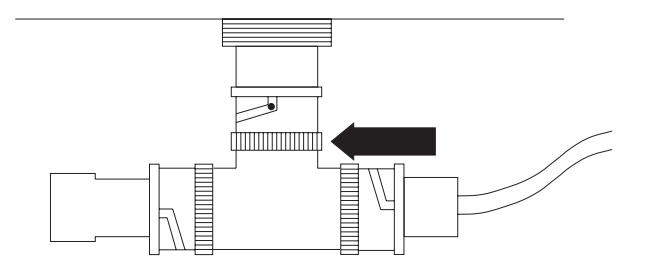

(3).ターミネータについて

ターミネータ(終端抵抗)は、送信データの電気信号の反射によるエラーを防止します。

ターミネータは必ずネットワークの両端に接続してください。

ターミネータが接続されていない場合は、ネットワークが使用できませんのでご注意ください。

接地(アース)用のケーブルが付属したターミネータは、絶対に使用しないでください。

ネットワークインターフェイスカードはアイソレーションされているため接地の必要はありま せん。接地されたターミネータを使用した場合、逆に故障の原因となります。 ループバックテスト

割り込みを使用しないループバックテスト

(1). REX-9886/87付属のフロッピーに含まれる「NICUT.EXE」プログラムを起動します。

| A:¥>C: <enter></enter>        | カレントドライブをフロッピーを挿入したドライブに移動 |
|-------------------------------|----------------------------|
| C:¥>CD UTIL <enter></enter>   | カレントディレクトリを「UTIL」に移動       |
| C:¥UTIL>NICUT <enter></enter> | 'NICUT.EXE」を起動             |

(2).メインメニューの「ネットワーク・インターフェイス・カードの動作確認」を選択します。そして「ループバックテスト」を選択すると下の画面が表示されます。

| REXLAN Series                                                    | Network Interface | Card Utility (NICUT.EXE)<br>ル                     | Version x.xx<br>ープバックテスト |
|------------------------------------------------------------------|-------------------|---------------------------------------------------|--------------------------|
| パソコン本体機種<br>ネットワーク・インターフェイス・カード<br>I/0ベースアドレス<br>MACアドレス<br>割り込み | PC-9801/21        | カードの設定<br>ループバックテスト<br>送信間隔(0-60)<br>送信回数(0-9999) | 0秒<br>100回               |
| メニューを選択してく                                                       | ださい               |                                                   |                          |

(3).最初に「カードの選択」を選択します。下のカードリストが表示されたら「REX-9886/87/88」 を選択します。

| ネットワーク・インターフェイス・カードを選択してください                                                  |
|-------------------------------------------------------------------------------|
| カード名称<br>REX-9880/81/82<br>REX-9883<br>REX-9886/87/88<br>REX-9821<br>REX-9822 |

(4).次にI/Oベースアドレスが表示されますが「54D0」固定のためそれを選択します。そして割 り込み番号は「なし」を選択します。

| 割り込み番号を選                                                                        | 択してください                              |                                                                                            |
|---------------------------------------------------------------------------------|--------------------------------------|--------------------------------------------------------------------------------------------|
| 力 - ド名称<br>REX-9880/81/82<br>REX-9883<br>REX-9886/87/88<br>REX-9821<br>REX-9822 | ベ - スアドレス<br>54D0h 00:C0:D0:98:07:E2 | 割り込み番号<br>IRQ3 (INTO) 使用済<br>IRQ5 (INT1) 選択不可<br>IRQ6 (INT2) 選択可<br>IRQ12(INT5) 選択不可<br>なし |

(5).次に「ループバックテスト」を選択してテストを開始します。

| REXLAN Series       | s Network Interface Ca  | rd Utility (NICUT | .EXE) Version x.xx<br>ループバックテスト |
|---------------------|-------------------------|-------------------|---------------------------------|
| パソコン本体機種            | PC-9801/21              | TX TimeOut 0000   | Rx TimeOut 0000                 |
| ネットワーク・インターフェイス・カード | REX-9886/87/88          | TX ShortPKT0000   | Rx ShortPKT 0000                |
| l/0ベースアドレス          | 54D0h                   | 16 Colision0000   | Rx OverFlow 0000                |
| MACアドレス             | 00:C0:D0:98:07:E2       | BusWritEr 0000    | AligmentEr 0000                 |
| 割り込み番号              | なし                      | CRC Error 0000    | DataCompEr 0000                 |
| 送信状態 AC             | ) 受信状態 80 送信            | 言間隔 0 秒 送信        | 言回数 2/100回                      |
| 96/07/06 15:40:10 0 | )0001 a quick brown fo  | x jumps over the  | lazy dog.0123456789             |
| 96/07/06 15:40:10:0 | )0002 0123456789.A QUIC | K BROWN FOX JUMPS | OVER THE LAZY DOG               |

送信回数で指定された回数分テストを行うと終了します。

割り込みを使用するループバックテスト

(1).再び「カードの選択」を選択して、カードに設定した割り込み番号を選択します。

(2).次に「ループバックテスト」を選択して、テストを開始します。

| REXLAN Series       | s Network Interface C    | ard Utility (NICUT | .EXE) Version x.xx<br>ループバックテスト |
|---------------------|--------------------------|--------------------|---------------------------------|
| パソコン本体機種            | PC-9801/21               | TX TimeOut 0000    | Rx TimeOut 0000                 |
| ネットワーク・インターフェイス・カード | REX-9886/87/88           | TX ShortPKT0000    | Rx ShortPKT 0000                |
| I/0ベースアドレス          | 54D0h                    | 16 Colision0000    | Rx OverFlow 0000                |
| MACアドレス             | 00:C0:D0:98:07:E2        | BusWritEr 0000     | AligmentEr 0000                 |
| 割り込み番号              | IRQ3                     | CRC Error 0000     | DataCompEr 0000                 |
| 送信状態 A(             | ) 受信状態 80 送 <sup>4</sup> | 信間隔 0 秒 送信         | 回数 2/100回                       |
| 96/07/06 15:40:10 ( | 00001 a quick brown fo   | ox jumps over the  | lazy dog.0123456789             |
| 96/07/06 15:40:10:0 | 00002 0123456789.A QUI   | CK BROWN FOX JUMPS | OVER THE LAZY DOG               |

以上のテストで正常動作が確認されれば、ハードウェア側のインストールは完了です。 そのまま、使用する各ネットワークOSに対応した別冊のインストールガイドに従ってLANドライ バ等のインストールを進めてください。

# 第3章 付録

仕様

|                 | REX-9886                                            | REX-9887   |  |  |  |
|-----------------|-----------------------------------------------------|------------|--|--|--|
| 入出力ポート          | 10BASE-T ×1                                         | 10BASE2 ×1 |  |  |  |
| 入出力コネクタ         | モジュラージャックコネクタ                                       | BNCコネクタメス型 |  |  |  |
|                 | (RJ-45) インピーダンス 100                                 | インピーダンス 50 |  |  |  |
| 最大消費電圧·電流       | +5V 250mA                                           | +5V 350mA  |  |  |  |
| 本体CPUとのインターフェイス | 16bit I/O制御方式                                       |            |  |  |  |
| バッファ容量          | 32Kバイト(カード上)                                        |            |  |  |  |
| 1/0アドレス         | 54D0h~54DFhと55D0h~55DFhを占有                          |            |  |  |  |
| 割り込み            | INT0(IRQ3), INT1(IRQ5), INT2(IRQ6), INT5(IRQ12)より選択 |            |  |  |  |
| グローバルアドレス       | カード上EEPROMに記憶                                       |            |  |  |  |
| (MACアドレス)       | アドレスを印刷したシールがカード上に貼られています。                          |            |  |  |  |

# REX-9886/87質問用紙(拡大コピーの上ご記入ください)

# ユーザ情報記入欄

| 会社名  |          |          |        |   |   |   |
|------|----------|----------|--------|---|---|---|
| 所属   |          |          |        |   |   |   |
| 氏名   |          |          |        |   |   |   |
| 住所   | Ŧ        |          |        |   |   |   |
|      |          |          |        |   |   |   |
| 電話番号 |          |          | FAX番号  |   |   |   |
| 製品型番 | REX-9886 | REX-9887 | シリアル番号 |   |   |   |
| 販売店名 |          |          | 購入年月日  | 年 | 月 | 日 |

# パソコン環境状況記入欄&質問内容

| パソコン機種名     |                 |             |           |      |          |        |
|-------------|-----------------|-------------|-----------|------|----------|--------|
| 使用OS        | MS-DOS ver      | Windows95   | WindowsNT | 3.5  | 3.51     | 4.0    |
| ネットワークOS    |                 |             | Versio    | on   |          |        |
| 質問内容        |                 |             |           |      |          |        |
|             |                 |             |           |      |          |        |
|             |                 |             |           |      |          |        |
|             |                 |             |           |      |          |        |
|             |                 |             |           |      |          |        |
|             |                 |             |           |      |          |        |
|             |                 |             |           |      |          |        |
|             |                 |             |           |      |          |        |
|             |                 |             |           |      |          |        |
|             |                 |             |           |      |          |        |
|             |                 |             |           |      |          |        |
|             |                 |             |           |      |          |        |
|             |                 |             |           |      |          |        |
|             |                 |             |           |      |          |        |
| 添付資料:インストール | レ<br>等に関するご質問の場 |             | 'が必要です。送付 | して頂い | ヽたデーク    | <br>タを |
| チェックして      | てください。          |             |           |      |          |        |
| CONFIG.SYS  | AUTOEXEC.BAT    | SYSTEM.INI  | NET.CFG   | PR(  |          | .INI   |
| テハイスマネージャ   | 700ン人テム概要       | WindowsN    | Ⅵ診断ノロクラム  | いレホ  | <u>-</u> |        |
| デバイスマネージ    | ャのシステム概要(Wi     | indows95のみ) |           |      |          |        |

(1).コントロールパネルのシステムのデバイスマネージャから「印刷(N)...」ボタンを押します。

(2).レポートの種類に「全てのデバイスとシステムの概要」を選択して「OK」ボタンを押します。

WindowsNT診断プログラムのレポート(WindowsNTのみ)

(1).WindowsNT診断プログラムを起動し、「ファイル」メニューから「レポートの印刷(N)...」ボタンを押します。 (2).ドライバ、デバイス、IRQ/ポート、ネットワークをチェック選択して「OK」ボタンを押します。